Инструкция по размещению отзывов на сайте bus.gov.ru

1. Откройте страницу https://bus.gov.ru/.

2. Авторизируйтесь на сайте через Госуслуги, войдя при помощи своей учётной записи Госуслуг (обратите внимание на выбранный субъект).

|                            | 🗮 Меню 🔲 Мобильное приложение                                 |                                                                   | Алтайский край 🗸 👌 🕐 Войти 🗸                                                                                 |  |
|----------------------------|---------------------------------------------------------------|-------------------------------------------------------------------|----------------------------------------------------------------------------------------------------|--|
|                            | официальный си<br>для размещения инфо<br>(муниципальных) учри | <b>ЙТ</b><br>рмации о государственных<br>ждениях                  | 1                                                                                                    |  |
|                            | ГРАЖДАНАМ ОРГАНАМ ВЛАСТИ УГ                                   | ІОЛНОМОЧЕННЫМ ОРГАНАМ                                             |                                                                                                    |  |
|                            | Введите наименование, ИНН или адрес                           | учреждения                                                        |                                                                                                    |  |
|                            | Все параметры поиска →                                        |                                                                   |                                                                                                    |  |
|                            | К                                                             | оличество учреждений на с                                         | айте                                                                                                    |  |
|                            |                                                               | По типу учреждения 🚺 По уровню учре                               | ждения                                                                                                    |  |
|                            | С 111 628<br>учреждений<br>муниципального уровня<br>72.6%     | Всего<br>учреждений<br>153703                                     | 32 582<br>учреждений<br>регионального уровня<br>21.2%<br>9 446<br>учреждений<br>федерального уровня<br>6.1%  |  |
|                            | Эданные предоставлены на 27.10.2022                           |                                                                   | 4 A. M. A. M. A.                                                                                             |  |
|                            | Информация об учреждениях                                     | НОК для уполномоченных органов                                    | Документы                                                                                                    |  |
|                            | Реестр организаций                                            | Мониторинг размещения сведений                                    | Новости                                                                                                    |  |
|                            | Перечни услуг и работ                                         | Посещаемость разделов по НОК<br>Итоговая оценка за 2015-2017 годы | Вопросы и ответы                                                                                             |  |
| ие                         |                                                               | Алтайский к                                                       | край ~ 6Ә 💿 😁 Войти А                                                                                        |  |
| САЙТ                       |                                                               | → 「P                                                              | ажданам<br>горизация через Госуслуги                                                                         |  |
| нформации (<br>/чреждения) | о государственных                                             | → Ор<br>ли<br>учг                                                 | ганам власти и организациям<br>«ный кабинет уполномоченных органов, ТОФК,<br>еждений и организаций оператора |  |
| уполном                    | ОЧЕННЫМ ЭРГАНАМ                                               |                                                                   |                                                                                                    |  |
| /                          |                                                               |                                                                   | 0                                                                                                    |  |
| рес учрежд                 | ения                                                          |                                                                   | Q                                                                                                    |  |
|                            |                                                               |                                                                   |                                                                                                    |  |
| Количе                     | ество учрежден                                                | ий на сайте                                                       |                                                                                                    |  |
| По типу у                  | чреждения 🚺 По ур                                             | оовню учреждения                                                  |                                                                                                    |  |

3. На этой же странице (главной) в разделе **ГРАЖДАНАМ** нажмите под поисковой строкой строчку **ВСЕ ПАРАМЕТРЫ ПОИСКА.** 

| официаль                                         | НЫЙ САЙТ                                                       |                                                  |       |
|--------------------------------------------------|----------------------------------------------------------------|--------------------------------------------------|-------|
| для размещен<br>(муниципальн                     | ния информации о государственных<br>чых) учреждениях           |                                                  |       |
| ГРАЖДАНАМ ОРГАНАМ ВЛАСТ                          | ТИ УПОЛНОМОЧЕННЫМ ОРГАНАМ                                      |                                                  |       |
| Лицей № 7 города рубцовска                       | •                                                              |                                                  | Q     |
| Все параметры поиска →                           |                                                                |                                                  |       |
| Результаты Не                                    | зависимой оценки в сфере Сог                                   | циального обслуживания                           |       |
| Группа организаций                               | Организации надоммой формы обслуживания                        |                                                  |       |
|                                                  |                                                                | 2 023 организаций оценено на «Отлично»           | 74.9% |
|                                                  |                                                                | организаций оценено<br>на «Хорошо»               | 3.8%  |
| 567 организаций без оценки                       | 21.0% Bcero                                                    | 4 органьзаций оценено<br>на «Удовлотворительно»  | 0.1%  |
|                                                  | организаций 2 702                                              | 1 организаций оценено<br>на «Ниже среднего»      | 0.0%  |
|                                                  |                                                                | 4 организаций оценено<br>на «Неудовлетворительно | 0.1%  |
| <ol> <li>Данные предоставлены на 07.1</li> </ol> | 1.2022                                                         |                                                  |       |
|                                                  |                                                                |                                                  |       |
| Информация об учреждениях                        | НОК для уполномоченных органов                                 | Документы                                        |       |
| Реестр организаций                               | Мониторинг размещения сведений                                 | Новости                                          |       |
| Реестр организации<br>Перечни услуг и работ      | мониторинг размещения сведении<br>Посещаемость разделов по НОК | новости<br>Вопросы и ответы                      |       |
|                                                  | Итоговая оценка за 2015-2017 голы                              |                                                  |       |

4. Заполните развернутые дополнительные параметры, как показано на скриншоте ниже, и нажмите кнопку **НАЙТИ**.

| Меню 🔲 Мобильное при                   | ложение                                                                   | Алтайский край       | ~ 62 0                |     |
|----------------------------------------|---------------------------------------------------------------------------|----------------------|-----------------------|-----|
| официали<br>для размещи<br>(муниципаль | <b>ЭНЫЙ САЙТ</b><br>ения информации о государственны:<br>ных) учреждениях | x                    |                       |     |
| ГРАЖДАНАМ ОРГАНАМ ВЛАС                 | ТИ УПОЛНОМОЧЕННЫМ ОРГАН.                                                  | АМ                   |                       |     |
|                                        |                                                                           |                      |                       |     |
| Лицей № 7 города рубцовска             |                                                                           |                      | Q                     |     |
| Свернуть параметры                     |                                                                           |                      |                       |     |
| Все параметры поиск                    | a                                                                         |                      |                       |     |
| Адрес учреждения                       |                                                                           |                      |                       | 650 |
| Субъект РФ                             | Алтайский край 👻                                                          |                      |                       | 1   |
| Район/Город                            | Рубцовск г                                                                |                      |                       |     |
| Город, населенный пункт                | Введите наименование города/                                              | населенного пункта   |                       |     |
| Вид учреждения                         | Выберите вид учреждения 🖌                                                 |                      |                       |     |
|                                        |                                                                           |                      | Очистить фильтр Найти |     |
| Сортировать по: Соответствию 🗸         | В обратном порядке 👻                                                      | Найдено: 279 записей | <b>О</b> На карте     |     |

5. Среди списка организаций найдите нужную организацию и щёлкните мышкой по её названию.

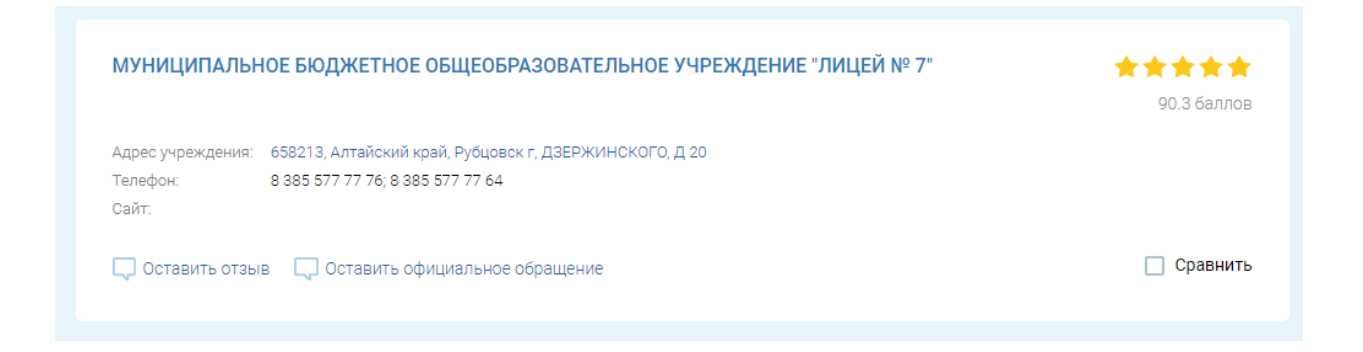

6. На открывшейся странице Вы можете оставить отзыв об образовательной организации, а также согласиться или не согласиться с результатами независимой оценки, выбрав нужный вариант.

| 🔲 Добавить в избранное                                                                                                    |                                              |  |  |  |
|----------------------------------------------------------------------------------------------------|----------------------------------------------|--|--|--|
| <ul> <li>8 385 577 77 76;8 385 577 77 64</li> <li>658213, Алтайский край, Рубцовск г. ДЗЕРЖИНОКОГО, Д 2<br/>На карте</li> <li>http://rubschool7.ucoz.ru</li> <li>mouschool7@rambler.ru</li> </ul>                                                                                                    | Фотогалерея: пока ничего не размещено        |  |  |  |
| Оставить официальное обращение<br>Полные сведения об учреждении                                                                                                    |                                              |  |  |  |
| ОЦЕНКА И ОТЗЫВЫ ПРОЧАЯ ИНФОРМАЦИЯ                                                                                                    |                                              |  |  |  |
| Независимая оценка От<br>Соразование Соразование Соразовани | ГЗЫВЫ И ОЦЕНКИ (0)<br>Ваш отвые будет перењи |  |  |  |
| оказания услуг<br>У Оценка по критериям                                                                                                    |                                              |  |  |  |
| Согласны ли Вы с результатами                                                                                                    |                                              |  |  |  |